# Упражнение №3 по ПС

## Слой на логиката и данните. Предаване на данни между тях. Работа с бази данни.

Целта на упражнението е студентите да се запознаят с базите данни и създаването на връзка с тях в една десктоп система. Студентите трябва да могат да създават собствена валидация и да я прилагат. Студентите ще се запознаят със създаването на MS SQL база данни и таблици в нея и LINQ-to-SQL, за да реализират потребителски достъп до разработваната информационна система.

## Get и Set на свойствата.

В упражнение 2 се наложи да напишем една собствена член променлива на класа MainForm, която да запазва статуса на потребителя, ползващ нашата програма. Езикът С# предоставя съкратен запис на Get и Set методите за достъп до това поле, а именно:

public UserStatus userStatus {get; private set;}

Дефинираните от програмиста свойства се използват по същия начин, както и всички стандартни свойства на контролите. Името на свойството може да стои както от ляво така и от дясно на оператор за присвояване (=).

#### Валидация в слоя на логиката.

- 1. Отворете проекта си от предния час.
- Добавете валидация на въведените от потребителя име и парола. Валидацията да поддържа проверка за празни полета и дължина на паролата поне 6 символа.
  - а. В папката Logic добавете нов клас с име LoginValidation (Десен бутон → Add Class...)
  - b. Валидацията ще се извършва върху два стринга, затова добавяме 2 член променливи, които ще инициализираме в конструктура:

```
private string _username;
private string _password;
public LoginValidation(string username, string pass)
{
    _username = username;
    _password = pass;
    errText = string.Empty;
}
```

с. Добавете поле за запаметяване на възникналите грешки. То трябва да

има възможност да се променя само в този клас, а да се чете и отвън.

public string errText { get; private set; }

- d. Напишете private методи за проверка дали поле (стринговете на класа) е празно и дали дължината на въведеното е поне 6 символа.
- e. Напишете общ публичен метод за валидация, към който да се обръща логин формата. Той трябва да извиква методите от точка d. и в зависимост от резултатите трябва да задава текст на възникналите грешки, подходящ за извеждане на потребителя. За унифициране на имената кръстете метода public bool ValidateUserInput().
- 3. Направете необходимите промени в класа LoginForm.cs, за да проведете валидацията при натискане на бутона Login.
  - a. От Properties прозореца задайте на свойството DialogResult на бутона Login стойност **None**.
  - b. Добавете метод прихващащ събитието Click на бутона Login.
  - с. В новосъздадения метод добавете следния код:

```
LoginValidation lv =
    new LoginValidation(txtUserName.Text, txtPassword.Text);
if (lv.ValidateUserInput())
{
    this.DialogResult = DialogResult.OK;
    this.Close();
}
else
{
    MessageBox.Show(lv.errText);
}
```

\*този метод реализира изчакване на потребителя да въведе име и парола, отговарящи на изискванията. Единствено след като валидацията е премината успешно, формата се затваря.

4. Компилирайте приложението. Ако има грешки – оправете ги преди да се продължи нататък. Стартирайте и разгледайте дали работи правилно.

### Създаване на база данни с потребители.

- Към проекта добавете база данни. Кръстете я StudentInfoDatabase.mdf.
   \*Добавянето става с десен бутон върху името на проекта в Solution Explorer
   → Add New Item, изберете от категория Data Service-based Database.
- Базата си данни можете да управлявате през Server Explorer. Добавете таблица към базата данни и изадайте колони като показаните на Фиг. 1.
   \*Добавянето става с десен бутон върху папка Tables → Add New Table.
   \*В колоната Role ще записваме 1 за Студент, 2 за Преподавател, 3 –

| Server Explorer 🚽 🗸 🖌                                                                                                    | dbo.Users: TableFODATABASE.MDF)* MainForm.Designer.cs Ma |           |             |  |
|----------------------------------------------------------------------------------------------------|----------------------------------------------------------|-----------|-------------|--|
| 2 🖄 💐 🚆                                                                                                    | Column Name                                              | Data Type | Allow Nulls |  |
| Data Connections<br>Database Diagrams<br>Database Diagrams<br>Tables<br>Database Diagrams<br>Tables<br>Disers<br>Disers<br>Disername<br>Password<br>Password<br>FacNumber<br>Role<br>Disers<br>Disername<br>Password<br>Stored Procedures<br>Disers<br>Disers<br>Dis | ▶ ID                                                     | int       |             |  |
|                                                                                                    | Username                                                 | nchar(20) |             |  |
|                                                                                                    | Password                                                 | nchar(20) |             |  |
|                                                                                                    | FacNumber                                                | nchar(10) |             |  |
|                                                                                                    | Role                                                     | int       |             |  |
|                                                                                                    |                                                          |           |             |  |
|                                                                                                    | Column Properties                                        |           |             |  |
|                                                                                                    | Full-text Specification                                  |           | No          |  |
|                                                                                                    | Has Non-SQL Server Subscriber                            |           | No          |  |
|                                                                                                    | Identity Specification                                   |           | Yes         |  |
|                                                                                                    | (Is Identity)                                            |           | Yes         |  |
|                                                                                                    | Identity Increment                                       |           | 1           |  |
|                                                                                                    | Identity Seed                                            |           | 1           |  |

#### Администратор.

Фиг. 1. Колони на таблица Users.

- 7. Запазете таблицата под името Users.
- 8. Добавете 1-2 потребителя към вашата база данни. С десен бутон върху името на Users на таблицата изберете Show Table Data. Тук можете ръчно да добавяте нови записи във вашата база.

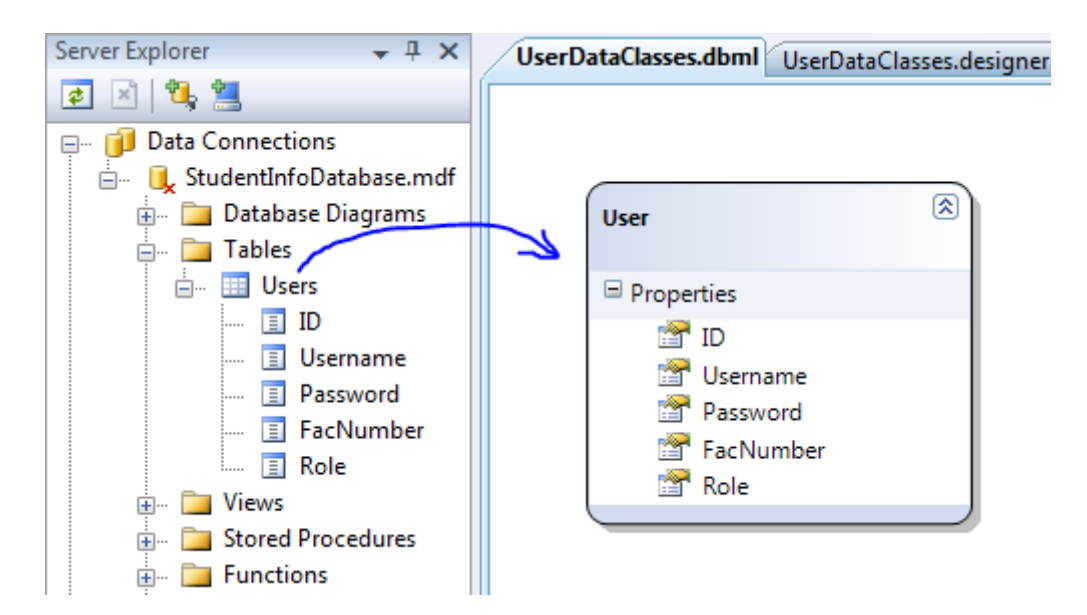

Фиг. 2. Автоматично генериран LINQ to SQL клас User.

9. В папка Data добавете нов елемент: Add New Item  $\rightarrow$  LINQ to SQL Classes, задайте

#### му име: UserDataClasses.dbml

- 10. От Server Explorer провлачете таблицата **Users**. Така автоматично ще ви се създаде клас **User**, описващ данните във ващата таблица (виж. Фиг. 2).
- 11. Създайте клас **UserData.cs**, който ще съдържа методи за проверка на потребителите в базата данни (Десен бутон върху папката Data → Add Class...).
- 12. Създайте двойка публичен и private класове за проверка дали съществува потребител с дадено име и парола:

13. В метода ValidateUserInput() добавете обръщение към горната проверка.

```
int queryResult = UserData.IsUserPassCorrect(_username, _password);
// returns the user role
if (queryResult < 1)
{
    errText += "Въвели сте грешно потребителско име или парола!";
    return false;
}</pre>
```

14. Компилирайте и тествайте.

#### За домашно:

В класа UserData създайте метод, който да проверява дали дадено потребителско име е заето.

Добавете нова таблица към базата ви данни с име Students, съдържаща полета като на фиг. 3.

| 2 🖄 💘 📇                                                                                                    | Column Name       | Data Type    | Allow Nulls |
|----------------------------------------------------------------------------------------------------|-------------------|--------------|-------------|
| Data Connections  Consections  Consections | ▶ ID              | int          |             |
|                                                                                                    | FirstName         | nvarchar(20) |             |
|                                                                                                    | SecondName        | nvarchar(20) | <b>[</b> ]  |
|                                                                                                    | LastName          | nvarchar(20) |             |
|                                                                                                    | Faculty           | nvarchar(10) |             |
|                                                                                                    | Specialty         | nvarchar(50) |             |
|                                                                                                    | OKS               | smallint     |             |
|                                                                                                    | StudentStatus     | smallint     |             |
|                                                                                                    | FakNumber         | nvarchar(50) |             |
|                                                                                                    | Course            | smallint     |             |
|                                                                                                    | Potok             | nvarchar(5)  | V           |
|                                                                                                    | [Group]           | int          |             |
| 🔝 Group<br>⊕                                                                                                    | Column Properties |              |             |

Фиг. 3. Колони на таблица Students.

Важно: Запишете си направеното в часа на USB флаш памет и на следващото упражнение си я носете, за да продължите проекта.